Manual do usuário

# Roteador IP K-BUS®KNX\_V1.0

# BNIPR-00/00.3

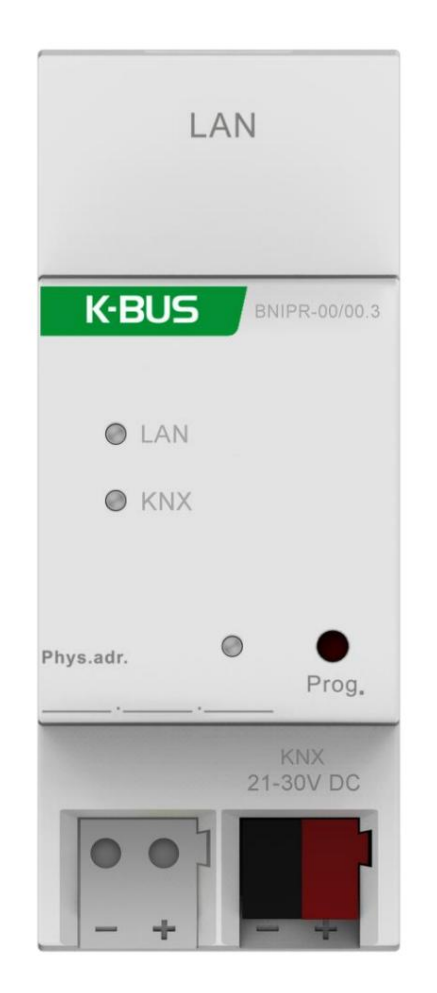

Sistema de controle residencial e predial KNX/EIB

# atenções

1. Por favor, mantenha os dispositivos longe do campo magnético forte, alta

temperatura, ambiente úmido;

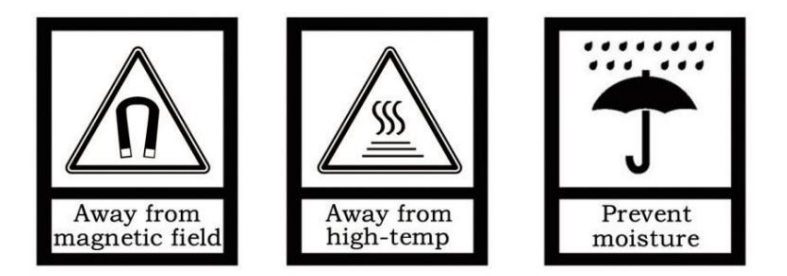

2. Não deixe o aparelho cair no chão ou faça com que ele sofra um forte impacto;

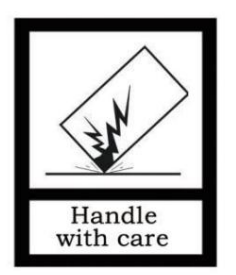

3. Não use pano úmido ou reagente volátil para limpar o dispositivo;

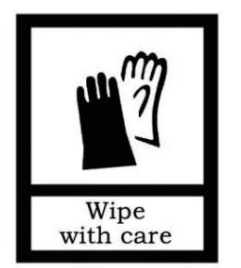

4. Não desmonte os dispositivos.

# Conteúdo

| Resumo do capítulo 1                                      | 1                |
|-----------------------------------------------------------|------------------|
| 1.1 Visão geral da função                                 | 2                |
| 1.2 Tunelamento                                           | 3 1.3 Roteamento |
| 3                                                         |                  |
| 1.4 Roteadores IP KNX                                     | 3                |
| Capítulo 2 Dados técnicos                                 | 4                |
| Capítulo 3 Diagrama de dimensões e diagrama de conexão    | 5                |
| 3.1 Diagrama de dimensões                                 | 5                |
| 3.2 Diagrama de conexão                                   | 5                |
| Capítulo 4 Planejamento e Aplicação                       | 6                |
| 4.1 Telegramas KNX na Rede IP6                            |                  |
| 4.1.1 O roteador IP em uma instalação de rede             | 7                |
| 4.1.2 O IP Router como um Acoplador de Área               | 7                |
| 4.1.3 O roteador IP em um sistema misto                   | 7                |
| 4.1.4 O roteador IP como um acoplador de linha            | 8                |
| Capítulo 5 Descrição da configuração de parâmetros no ETS | 9                |
| 5.1 Atribuição de Endereço Físico                         | 9                |
| 5.2 Geral 10                                              |                  |
| 5.3 Configuração de IP                                    | 11 5.4 Endereço  |
| multicasting KNX12                                        |                  |
| 5.5 Linha Principal                                       | 13               |
| 5.6 Sublinha                                              | 14               |
| 5.7 Interface de configuração do barramento ETS           | 16               |
| Capítulo 6 Estado de entrega                              | 17               |
| Capítulo 7 Configuração da Web                            | 18               |

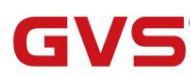

# Capítulo 1 Resumo

O Roteador IP pode ser usado como acoplador de linha ou backbone. Ele fornece uma conexão de dados entre o linha superior KNXnet/IP (linha principal ou backbone) e a linha inferior do barramento TP KNX (sublinha). O básico A funcionalidade do IP Router é acoplar a Ethernet com uma ou mais linhas KNX-TP. O roteador IP apresenta um isolamento galvânico entre a Ethernet e a(s) linha(s) KNX-TP. Devido à sua flexibilidade, o IP O roteador pode ser usado como um acoplador de linha, por exemplo, para conectar várias linhas KNX TP via Ethernet. E pode ser usado como um acoplador de backbone para conectar várias áreas TP ou diferentes sistemas de instalação TP via Ethernet.

A principal tarefa do IP Router é filtrar o tráfego de acordo com a hierarquia de instalação. Para grupo comunicação orientada, o tráfego é filtrado de acordo com as tabelas de filtro integradas.

Com o ETS ou qualquer outra ferramenta de comissionamento compatível com KNX, o IP Router pode ser usado como o interface de programação. Para isso, o dispositivo fornece até 4 endereços físicos adicionais que pode ser usado para tunelamento IP. O IP Router não possui objetos de comunicação KNX para si.

O roteador IP é um dispositivo de tunelamento e roteamento. Esses recursos são descritos a seguir seções em detalhes. O painel frontal do dispositivo consiste em três LEDs e um botão para indicar o funcionamento status de comunicação, estes são descritos em detalhes nos capítulos seguintes.

O IP Router é um dispositivo de instalação modular. Pode ser instalado no quadro de distribuição em 35mm trilhos de montagem de acordo com EN 60715.

Este manual fornece as informações técnicas sobre o Roteador IP, bem como a montagem e programação detalhada para os usuários e explica como usar o dispositivo de interface pelo aplicativo exemplos.

### 1.1 Visão geral da função

O Roteador IP tem as seguintes funções:

- ÿ O IP Router é um dos raros roteadores IP KNX no mercado que suporta mensagens longas até 240 bytes. Em combinação com o acoplador de linha e as mensagens longas são feitas possível (por exemplo, para aplicações de medição de energia).
- ÿ O roteador IP substitui favoravelmente um acoplador de linha ou um acoplador de área. Usando LAN como um rápido médio para troca de telegramas entre linhas e/ou áreas é a grande vantagem.
- ÿ O roteador IP funciona com fonte de alimentação externa.
- ÿ Fornecer protocolos de tunelamento e um ponto de conexão para o ETS (ou qualquer outra ferramenta para habilitar comissionamento e monitoramento) o endereço ETS para tunelamento não é necessariamente aquele que já está configurado. Quatro conexões paralelas são possíveis, um endereço separado para cada conexão.
- ÿ O envio de IACK em mensagens enviadas é ETS configurável
- ÿ Após nenhuma resposta IACK em uma mensagem enviada, o IP Router pode repeti-la até três vezes. Para endereçado fisicamente ou para telegramas endereçados em grupo, isso pode ser configurado via ETS independentemente. Em caso de resposta IACK não haverá repetição. A falha mecanismo de um IACK negativo ou BUSY ainda é mantido por este meio.
- ÿ Para redes com uma alta carga de barramento, uma alta quantidade interna de buffers de comunicação é adequado.
- ÿ O roteador IP apresenta uma grande quantidade interna de buffers de comunicação, sendo capaz de picos de suavização no curso de carga de comunicação.
- ÿ As entradas do banco de dados ETS do roteador IP estão disponíveis para ETS4 e superior.
- ÿ O roteador IP suporta KNXnet/IP, ARP, ICMP, IGMP, HTTP, UDP/IP, TCP/IP e DHCP.

#### **1.2 Tunelamento**

A presença do Protocolo de Internet (IP) levou à definição de KNXnet/IP. KNXnet/IP fornece os meios para conexões ponto a ponto como "KNXnet/IP Tunneling" para ETS e/ou entre um sistema supervisório e uma instalação KNX.

O KNXnet/IP Device Management fornece configuração de dispositivos KNXnet/IP através da rede KNX efetivamente. Além disso, com isso o tempo necessário para configurações de rede é reduzido.

### 1.3 Roteamento

O roteamento é a maneira de interligar linhas ou áreas KNX via rede(s) IP usando KNXnet/IP. Em IP redes o Roteamento KNXnet/IP define como os roteadores KNXnet/IP se comunicam entre si.

### **1.4 Roteadores IP KNX**

O Roteador IP é um roteador IP KNX. Os roteadores IP KNX são muito semelhantes aos acopladores de linha TP. A única A exceção é que eles usam o meio de comunicação Ethernet como sua linha principal. No entanto, também é possível integrar dispositivos finais KNX via IP diretamente. Isso torna a Ethernet um meio KNX.

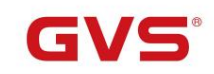

# Capítulo 2 Dados Técnicos

| Fonte de energia     | Tensão do barramento                      | 21-30V DC, através do barramento KNX                          |
|----------------------|-------------------------------------------|---------------------------------------------------------------|
|                      | corrente de barramento                    | <19,5 mA, 24 V; <15,5mA, 30V                                  |
|                      | consumo de ônibus                         | <470mW                                                        |
| Conexões             | KNX                                       | Terminal de conexão de barramento (vermelho/preto)            |
|                      | E                                         | Soquete RJ45 para 100/10 Base-T                               |
| Operacional e        | LED LAN/LINK                              | Ligado: Essa rede se conecta normalmente                      |
| mostrar              |                                           | Piscando: O tráfego de telegramas entre<br>dispositivo e rede |
|                      | LED KNX/LINK                              | Ligado: O bus KNX liga-se normalmente                         |
|                      |                                           | Piscando: O tráfego de telegramas entre KNX                   |
|                      |                                           | ônibus e dispositivo                                          |
|                      | Programação/Execução LED Vermelł          | no: Para atribuição do endereço físico                        |
|                      |                                           | Verde piscando: O dispositivo funcionando normalmente         |
|                      | botão de programação                      | Para atribuir o endereço físico                               |
| Temperatura          | Operação                                  | −5 °C + 45 °C                                                 |
|                      | Armazenar                                 | −25 °C + 55 °C                                                |
|                      | Transporte                                | – 25 °C + 70 °C                                               |
| Ambiente             | Umidade                                   | <93%, exceto orvalho                                          |
| Proteção             | IP 20                                     | dois EN 60529                                                 |
| Dimensões            | 36×90×64mm                                |                                                               |
| Peso                 | 0,1KG                                     |                                                               |
| Carcaça, cor Carcaça | de plástico, bege                         |                                                               |
| Projeto              | Dispositivo de instalação modular, em tri | lho de montagem de 35 mm                                      |

# GVS

# Capítulo 3 Diagrama de dimensões e diagrama de conexão

### 3.1 Diagrama de dimensões

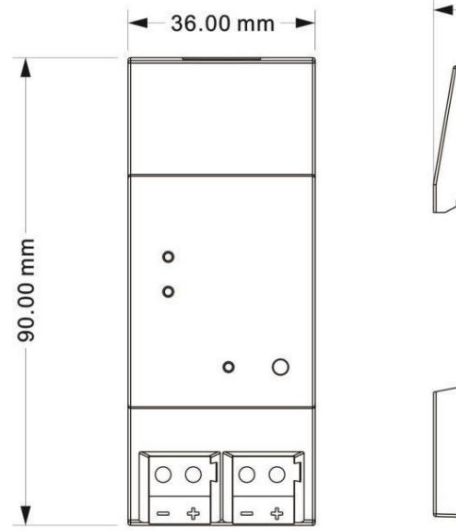

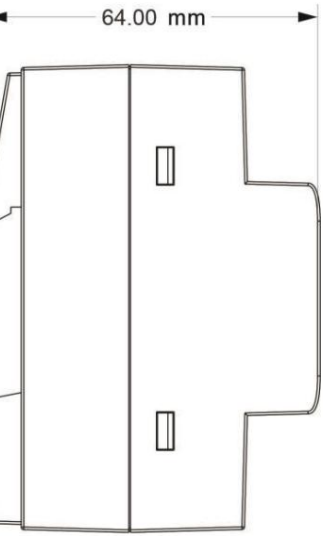

### 3.2 Diagrama de conexão

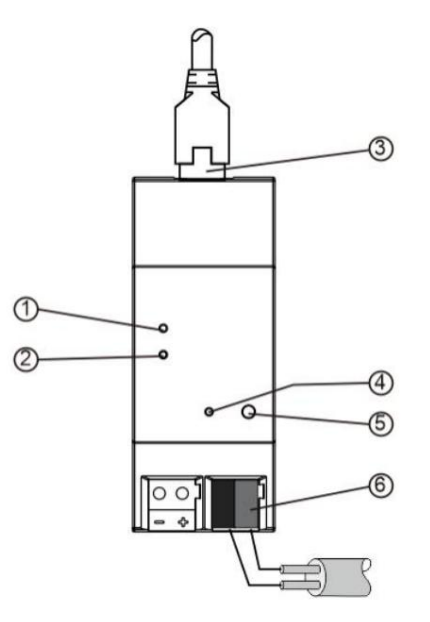

| 1    | LAN/LINK  | Ligado: Essa rede se conecta normalmente                                                                      |      | Programação            | Vermelho: Para atribuir o endereço físico                                                                                                    |
|------|-----------|----------------------------------------------------------------------------------------------------|------|------------------------|----------------------------------------------------------------------------------------------------|
|      | LIDERADO  | Piscando: O tráfego de telegramas<br>entre o dispositivo e a rede                                             | 4    | /Correndo              | Verde piscando: O dispositivo em execução<br>normalmente                                                                                            |
| 2    | KNX/LINK  | Ligado: O bus KNX liga-se normalmente<br>Piscando: O tráfego de telegramas<br>entre o bus KNX e o dispositivo | 5 Pr | ogramação              | Pressione rapidamente para atribuir o endereço físico<br>Pressione e segure 5s para redefinir o endereço IP para<br>o endereço padrão 192.168.2.200 |
| 3 cc | nexão LAN |                                                                                                    | 6 Te | rminal de conexão de b | barramento KNX (vermelho/preto)                                                                                                    |

# GVS

# Capítulo 4 Planejamento e Aplicação

### 4.1 Telegramas KNX na Rede IP

O IP Router envia telegramas de/para KNX para/de rede IP de acordo com o Especificação do protocolo KNXnet/IP. De acordo com a configuração padrão, esses telegramas são enviados como multicast telegramas para o endereço IP multicast 224.0.23.12 porta 3671. O endereço IP multicast 224.0.23.12 é o endereço definido para o KNXnet/IP da Associação KNX em conjunto com a IANA. Esse endereço devem ser preservados e usados conforme definido. Somente se for necessário devido à rede existente, pode ser alterado nos "Parâmetros gerais" conforme descrito em KNX Multicasting Address. Durante comissionamento, é importante observar:

ÿ Todos os dispositivos KNX IP destinados a comunicar entre si através da rede IP devem

têm o mesmo endereço multicast IP

- ÿ O endereço IP multicast 224.0.23.12 pode precisar ser alterado para corresponder ao tipo de rede e a configuração dos componentes de rede
- ÿ IGMP (Internet Group Management Protocol) é usado para a configuração IP para estabelecer associações de grupo multicast
- ÿ Se o endereço IP for alterado do lado IP, às vezes pode acontecer que o ETS não reconhece mais o dispositivo e a conexão não pode mais ser estabelecida (túnel usa endereço IP)
- ÿ Como precaução, sempre reinicie ou altere o endereço do lado TP
- ÿ Por favor, pergunte ao seu administrador se ocorrerem problemas para a atribuição do endereço IP
- ÿ De acordo com a topologia, os endereços físicos adicionais (para tunelamento) sempre devem ser atribuído no intervalo de endereços de sublinhas. Para obter mais informações sobre o túnel IP endereços consulte o Capítulo 6.
- ÿ Se uma interface KNX/USB ou KNX/IP for usada para programar um dispositivo de outra linha conectada a um Roteador KNX IP, você deve prestar muita atenção para ter a topologia correta!

#### 4.1.1 O roteador IP em uma instalação de rede

Em uma instalação de rede, o IP Router pode ser usado como um acoplador de área KNX ou como uma linha KNX

acoplador.

#### 4.1.2 O roteador IP como um acoplador de área

O IP Router pode substituir um area coupler em uma rede KNX. Para isso deve receber o

endereço físico de um acoplador de área (X.0.0, 1ÿXÿ15). No ETS podem ser definidas até 15 áreas com área

acopladores.

#### 4.1.3 O roteador IP em um sistema misto

Se for necessário em um sistema KNX usar o roteador IP em um ponto como um acoplador de área, por exemplo, escritório ou complexo residencial e em outro ponto como um acoplador de linha, por exemplo, uma garagem subterrânea remota ou uma piscina; esse é possível. É necessário apenas garantir que o roteador IP usado como um acoplador de linha use um acoplador de linha endereço de uma área de endereçamento livre. A imagem a seguir ilustra melhor a topologia com o roteador IP roteadores como acopladores de área e/ou linha. Atenção especial deve ser dada se um roteador de área do roteador IP com endereço "1.0.0" já existe na instalação, nenhum outro acoplador de linha IP Router (ou qualquer outro KNX roteador IP) com endereço "1.X.0, 1ÿXÿ15" pode ser usado nessa rede e, claro, vice-versa, se já existe um acoplador de linha IP Router com endereço "1.1.0" na instalação, nenhuma outra área IP Router acoplador de linha IP Router (ou qualquer outro roteador IP) com endereço utro roteador IP (1.0.0" na instalação, nenhuma outra área IP Router acoplador de linha IP Router (ou qualquer outro KNX)

Também é possível uma conexão direta entre dois roteadores IP. Neste caso, o auto IP atribuirá cada roteador IP um endereço IP e os dois roteadores IP se comunicarão em um normal ou cruzado cabo de rede.

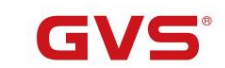

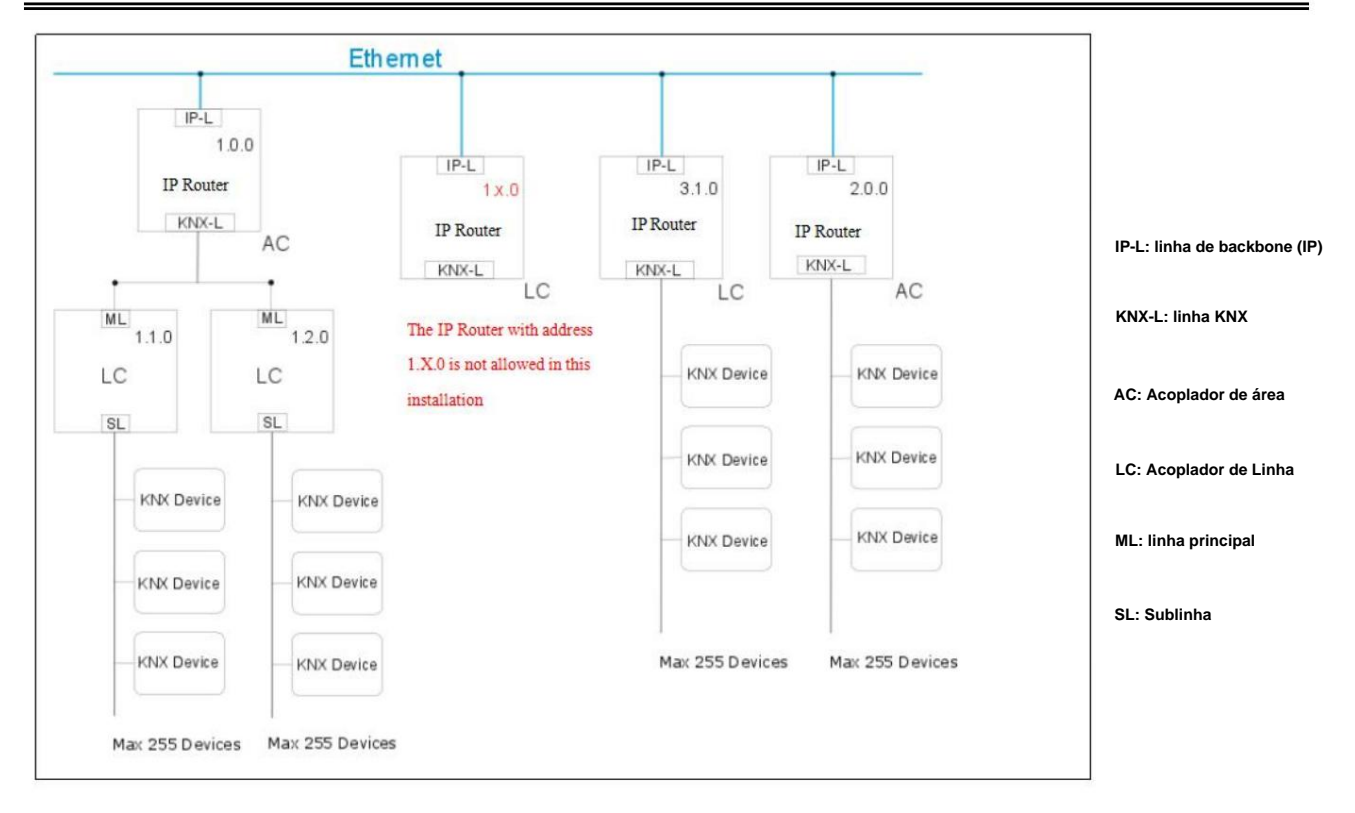

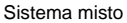

#### 4.1.4 O roteador IP como um acoplador de linha

O IP Router de uma rede KNX pode assumir a funcionalidade de um acoplador de linha. Para este efeito deve ter o endereço físico de um acoplador de linha (XY0, 1ÿX & Y ÿ15). No ETS até 225 linhas podem ser definido (de 1.1.0 a 15.15.0).

Quando o acoplador recebe telegramas (por exemplo, durante o comissionamento) que usam endereços como endereços de destino, ele compara os endereços físicos do receptor com seus próprios endereço físico e então decide se deve ou não rotear os telegramas.

Devido a telegramas com endereços de grupo, o acoplador reage de acordo com suas configurações de parâmetro. Durante a operação normal (configuração padrão), o acoplador encaminha apenas os telegramas cujo grupo endereços foram inseridos em sua tabela de filtro.

Se o acoplador encaminhar um telegrama e não receber uma confirmação, ou se um dispositivo de barramento descobre um erro de transmissão, o acoplador repete o telegrama até três vezes (dependendo do parâmetro correspondente que é definido para o dispositivo através do último download ETS). Com os parâmetros "Repetições se erros...", este comportamento pode ser definido separadamente para ambas as linhas. Esses parâmetros devem fique com a configuração padrão.

#### O ETS não fornece um procedimento de descarga para a aplicação do IP-Router !

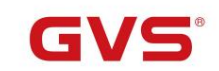

# Capítulo 5 Descrição da configuração de parâmetros no ETS

### 5.1 Atribuição de Endereço Físico

| 103 ×                                                                      |                                    |       |       |
|----------------------------------------------------------------------------|------------------------------------|-------|-------|
| Settings C                                                                 | omments Informa                    | ation |       |
| Name                                                                       |                                    |       |       |
| KNX IP Router                                                              |                                    |       |       |
| Individual Address                                                         |                                    |       |       |
|                                                                            |                                    |       |       |
|                                                                            | 1.0                                | 0 🗘   | Park  |
| Description                                                                | 10                                 | 0 \$  | Park  |
| Description<br>Last Modified                                               | 1.0 .<br>2020/3/18 18:44           | 0 🗘   | Park  |
| Description<br>Last Modified<br>Last Downloaded                            | 1.0 .<br>2020/3/18 18:44<br>-      | 0 0   | Park  |
| Description<br>Last Modified<br>Last Downloaded<br>Serial Number           | 1.0 .<br>2020/3/18 18:44<br>-<br>- | 0 🗘   | Paric |
| Description<br>Last Modified<br>Last Downloaded<br>Serial Number<br>Status | 1.0 .<br>2020/3/18 18:44<br>-      | 0 🗘   | Park  |

Fig.5.1 Janela de propriedades no ETS

O endereço físico pode ser atribuído pela janela de propriedades do ETS, download ou full

download, precisa pressionar o botão de programação. Após a atribuição, o dispositivo reinicia-se, LAN/LINK

O LED apagado indica que o cabo Ethernet não está conectado corretamente.

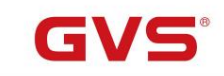

### 5.2 Geral

| General              | Host name                           | KNX IP Router      |   |
|----------------------|-------------------------------------|--------------------|---|
| P configuration      | Slow tunneling connections support  | 🔵 yes 🔘 no         |   |
| NX multicast address | Switch-off time for Manual Function | 1 hour             | , |
|                      | Manual Function                     | pass all telegrams |   |
| Main line (KNX IP)   | Manual Function                     | pass all telegrams |   |

### Fig. 5.2 Janela de parâmetros "Geral"

| ETS-Texto                  | Seleção                            | Comente                                                       |  |
|----------------------------|------------------------------------|---------------------------------------------------------------|--|
|                            |                                    |                                                               |  |
|                            |                                    | Campo para inserir o nome do dispositivo (30 sinais máx.)     |  |
| Nome de anfitrião          | Roteador IP KNX                    | proporcionando uma busca fácil do dispositivo com o           |  |
|                            |                                    | ETS ou com um sistema de visualização KNXnet/IP.              |  |
| Tunelamento lento          | Sim                                |                                                               |  |
| suporte a conexões         | Não                                | Ative para oferecer suporte a conexões lentas de tunelamento. |  |
|                            |                                    | Após a expiração deste período de tempo, o Manual             |  |
| Tempo de desligamento para | 10min them theres theres           | A função é desligada automaticamente.                         |  |
| Função manual              | 1011111, 11101a, 41101a5, 61101a5  | Nota: Atualmente este dispositivo não suporta                 |  |
|                            |                                    | funções manuais, é um parâmetro de reserva.                   |  |
|                            | Desabilitado                       | Definição de configuração para roteamento de telegrama quando |  |
|                            | Passe todos os telegramas          | a Função Manual está ativa.                                   |  |
|                            | Passe todos os telegramas físicos  | Nota: Atualmente este dispositivo não suporta                 |  |
|                            | Passe todos os telegramas do grupo | funções manuais, é um parâmetro de reserva.                   |  |

Observe que o estado de fábrica do roteador IP:

ÿO acoplador IP bloqueia todos os telegramas porque a tabela de filtros não está definida

ÿO endereço físico é 15.15.0.

# GVS

# Roteador IP K-BUS® KNX /EIB KNX

# 5.3 Configuração de IP

| General                                                                                                | HTTP port                                                                       | 0 80 0 8080                                                                                      |
|----------------------------------------------------------------------------------------------------|---------------------------------------------------------------------------------|--------------------------------------------------------------------------------------------------|
| IP configuration                                                                                       | DHCP                                                                            | 🔵 do not use 🔘 use                                                                               |
| KNX multicast address                                                                                  |                                                                                 |                                                                                                  |
| Main line (KNX IP)                                                                                     |                                                                                 |                                                                                                  |
| Subline (KNX TP)                                                                                       |                                                                                 |                                                                                                  |
|                                                                                                    |                                                                                 |                                                                                                  |
| ) KNX IP Router > IP con<br>General                                                                    | figuration<br>HTTP port                                                         | 80 0 8080                                                                                        |
| ) KNX IP Router > IP con<br>General<br>IP configuration                                                | HTTP port<br>DHCP                                                               | <ul> <li>80          <ul> <li>80 8080</li> <li>O not use use</li> <li>Use</li> </ul> </li> </ul> |
| D KNX IP Router > IP con<br>General<br>IP configuration<br>KNX multicast address                       | HTTP port<br>DHCP<br>IP address                                                 | <ul> <li>80 <a>8080</a></li> <li>do not use use</li> <li>192.168.192.241</li> </ul>              |
| D KNX IP Router > IP con<br>General<br>IP configuration<br>KNX multicast address                       | figuration<br>HTTP port<br>DHCP<br>IP address<br>Subnet mask                    | 80 0 8080<br>do not use use<br>192.168.192.241<br>255.255.248.0                                  |
| D KNX IP Router > IP con<br>General<br>IP configuration<br>KNX multicast address<br>Main line (KNX IP) | figuration<br>HTTP port<br>DHCP<br>IP address<br>Subnet mask<br>Default gateway | 80 8080<br>do not use use<br>192.168.192.241<br>255.255.248.0<br>192.168.192.2                   |

### Fig 5.3 Janela de parâmetros "Configuração IP"

| ETS-Texto                                                  | Seleção                           | Comente                                                    |
|------------------------------------------------------------|-----------------------------------|------------------------------------------------------------|
| porta HTTP                                                 | 80                                | Selecione uma das duas portas oficiais do sistema.         |
|                                                            | 8060                              |                                                            |
|                                                            |                                   | Se o DHCP não for usado, os seguintes parâmetros devem ser |
|                                                            | Não use                           | definido (ver tabela abaixo).                              |
|                                                            | Usar                              | Se o DHCP for usado, nenhum outro parâmetro IP precisa ser |
|                                                            |                                   | definir.                                                   |
| endereço de IP                                             | 0-255,0-255,0-255,0-255           | IP Byte 1 a 4: entrada manual.                             |
| máscara de sub-rede                                        | 0-255.0-255.0-255.0-255 SM Byte 1 | a 4: entrada manual.                                       |
| Gateway padrão 0-255.0-255.0-255.0-255 DG Byte 1 a 4: entr |                                   | ada manual.                                                |
| Servidor dns                                               | 0-255.0-255.0-255.0-255 DNS Byte  | 1 a 4: entrada manual.                                     |

G

# Roteador IP K-BUS® KNX /EIB KNX

# 5.4 Endereço Multicast KNX

O endereço multicast 224.0.23.12 é o endereço definido para o KNXnet/IP do KNX

Associação em conjunto com a IANA. Este endereço só deverá ser alterado se for necessário

devido à rede existente.

#### 1.1.0 KNX IP Router > KNX multicast address

| General               | System multicast | Ø do not use use |        |
|-----------------------|------------------|------------------|--------|
| IP configuration      | Byte 1           | 239              |        |
|                       | Byte 2 [0 - 255] | 0                | *<br>* |
| KNX multicast address | Byte 3 [0 - 255] | 0                | ÷      |
| Main line (KNX IP)    | Byte 4 [0 - 255] | 0                | *<br>* |
| Subline (KNX TP)      |                  |                  |        |

| ETS-Texto                                                    | Faixa          | Comente                                                                   |
|--------------------------------------------------------------|----------------|---------------------------------------------------------------------------|
|                                                              |                | Se "não usar" for selecionado, o endereço                                 |
|                                                              | Não use        | deve ser definido fisicamente.                                            |
| Multicast do sistema                                         | Usar           | Se "usar", o multicast do sistema é                                       |
|                                                              |                | 224.0.23.12                                                               |
| Byte 1                                                       |                | Se o endereço multicast do sistema for usado,                             |
| (do endereço multicast de roteamento IP)                     | Sistema: [224] | "224" é definido permanentemente.                                         |
| Esta faixa é reservada para                                  | Físico: [239]  | Se o endereço multicast físico for usado,                                 |
| endereço multicast IP.                                       |                | "239" é definido permanentemente.                                         |
| Byte 2 [0 - 255]<br>(do endereço multicast de roteamento IP) | 0-255          | Só pode ser definido manualmente se um físico endereço multicast é usado. |
| Byte 3 [0 - 255]                                             | 0.255          | Só pode ser definido manualmente se um físico                             |
| (do endereço multicast de roteamento IP)                     | 0-200          | endereço multicast é usado.                                               |
| Byte 4 [0 - 255]                                             | 0-255          | Só pode ser definido manualmente se um físico                             |
| (do endereço multicast de roteamento IP)                     |                | endereço multicast é usado.                                               |

Fig. 5.4 Janela de parâmetros "Endereço multicast KNX"

Nota: Durante o comissionamento, deve-se considerar que todos os dispositivos KNX IP destinados a

comunicar entre si via IP deve usar o mesmo endereço multicast de roteamento IP.

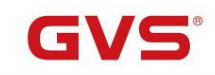

### 5.5 Linha Principal

#### 1.1.0 KNX IP Router > Main line (KNX IP)

| General               | Telegram routing                 | configure | • |
|-----------------------|----------------------------------|-----------|---|
| IP configuration      | Group telegrams: Main group 013  | filter    | • |
| KNX multicast address | Group telegrams: Main group 1431 | filter    | • |
| KNX muticast address  | Physical telegrams               | filter    | • |
| Main line (KNX IP)    |                                  |           |   |

Subline (KNX TP)

Fig. 5.5 Janela de parâmetros

Linha principal"

| ETS-Texto                                       | Seleção                                                                                                    | Comente                                                                                                    |
|-------------------------------------------------|----------------------------------------------------------------------------------------------------|----------------------------------------------------------------------------------------------------|
| Telegrama<br>roteamento                         | Grupos: filtro, Físico: bloco<br><b>Grupos e Físico: filtro</b><br>Grupos: rota, Físico: filtro<br>Grupos e Físicos: percurso<br>configurar | <ul> <li>Bloco: nenhum telegrama é roteado.</li> <li>Filtro: apenas são encaminhados os telegramas inseridos no<br/>a tabela de filtros.</li> <li>Rota: os telegramas são roteados.</li> <li>Configurar: os seguintes parâmetros podem ser definidos<br/>fisicamente.</li> <li>Este parâmetro deve ser definido dependendo do planejado<br/>configuração.</li> </ul> |
| Grupo<br>telegramas:<br>Grupo principal<br>013  | <ol> <li>transmitir tudo (não<br/>recomendado)</li> <li>bloquear</li> <li>filtro</li> </ol>                                                 | <ol> <li>Os telegramas de grupo (grupo principal 013) são todos roteados.</li> <li>Os telegramas de grupo (grupo principal 013) são todos bloqueados.</li> <li>Telegramas de grupo (grupo principal 013) são roteados se inserido na tabela de filtros.</li> </ol>                                                                                                   |
| Grupo<br>telegramas:<br>Grupo principal<br>1431 | <ol> <li>transmitir tudo (não<br/>recomendado)</li> <li>bloquear</li> <li>filtro</li> </ol>                                                 | <ol> <li>Os telegramas de grupo (grupo principal 1431) são todos roteados.</li> <li>Os telegramas de grupo (grupo principal 1431) são todos bloqueados.</li> <li>Telegramas de grupo (grupo principal 1431) são roteados se inserido na tabela de filtros.</li> </ol>                                                                                                |
| Físico<br>telegramas                            | <ol> <li>transmitir tudo (não<br/>recomendado)</li> <li>bloquear</li> <li>filtro</li> </ol>                                                 | <ol> <li>Todos os telegramas físicos são transmitidos.</li> <li>Nenhum telegrama físico é transmitido.</li> <li>Somente telegramas físicos são roteados com base no<br/>endereço físico.</li> </ol>                                                                                                    |

#### Nota: O parâmetro "transmitir tudo" para Telegramas de Grupo e Telegramas Físicos destina-se

apenas para fins de teste e não deve ser definido para operação normal.

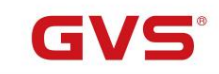

### 5.6 Sublinha

1.1.0 KNX IP Router > Subline (KNX TP)

| General               | Telegram routing                                    | configure            | • |
|-----------------------|-----------------------------------------------------|----------------------|---|
| IP configuration      | Group telegrams: Main group 013                     | filter               | • |
| KNX multicast address | Group telegrams: Main group 1431                    | filter               | • |
| in a maneuse dualess  | Physical telegrams                                  | filter               | • |
| Main line (KNX IP)    | Physical telegrams: Repetition if errors or subline | up to 3 repetitions  | • |
| Subline (KNX TP)      | Group telegrams: Repetition if errors on subline    | up to 3 repetitions  | • |
|                       | Telegram confirmation on subline                    | ◎ if routed ○ always |   |
|                       | Send confirmation on own telegrams                  | 🔵 yes 🔘 no           |   |
|                       | Configuration from subline (KNX TP)                 | allow block          |   |
|                       |                                                     |                      |   |

Fig. 5.6 Janela de parâmetros "Sublinha"

Nota: Se o parâmetro "Enviar confirmação nos próprios telegramas" estiver definido como "sim", com envio

qualquer telegrama roteado, o IP Router enviará sistematicamente um ACK.

| ETS-Texto                                    | Seleção                                                                                                    | Comente                                                                                                    |
|----------------------------------------------|----------------------------------------------------------------------------------------------------|----------------------------------------------------------------------------------------------------|
| Telegrama<br>roteamento                      | Grupos: filtro, Físico:<br><sup>bloquear</sup><br><b>Grupos e Físico: filtro</b><br>Grupos: percurso, Físico:<br>filtro<br>Grupos e Físicos: percurso<br>configurar | <ul> <li><u>Bloco:</u> nenhum telegrama é roteado.</li> <li><u>Filtro:</u> apenas são encaminhados os telegramas inseridos no<br/>a tabela de filtros.</li> <li><u>Rota:</u> os telegramas são roteados.</li> <li><u>Configurar:</u> os seguintes parâmetros podem ser definidos<br/>fisicamente.</li> <li>Este parâmetro deve ser definido dependendo do planejado<br/>configuração.</li> </ul> |
| Grupo<br>telegramas: Principal<br>grupo 013  | <ol> <li>transmitir tudo (não<br/>recomendado)</li> <li>bloquear</li> <li>filtro</li> </ol>                                                                         | <ol> <li>Os telegramas de grupo (grupo principal 013) são todos roteados.</li> <li>Os telegramas de grupo (grupo principal 013) são todos bloqueados.</li> <li>Os telegramas de grupo (grupo principal 013) são encaminhados se inserido na tabela de filtros.</li> </ol>                                                                                                    |
| Grupo<br>telegramas: Principal<br>grupo 1431 | <ol> <li>transmitir tudo (não<br/>recomendado)</li> <li>bloquear</li> <li>filtro</li> </ol>                                                                         | <ol> <li>Os telegramas de grupo (grupo principal 1431) são todos roteados.</li> <li>Os telegramas de grupo (grupo principal 1431) são todos bloqueados.</li> <li>Os telegramas de grupo (grupo principal 1431) são encaminhados se inserido na tabela de filtros.</li> </ol>                                                                                                    |

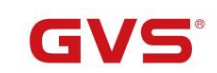

| Físico<br>telegramas                                           | <ol> <li>transmitir tudo (não<br/>recomendado)</li> <li>bloquear</li> <li>filtro</li> </ol> | <ol> <li>Todos os telegramas físicos são transmitidos.</li> <li>Nenhum telegrama físico é transmitido.</li> <li>Somente telegramas físicos são roteados com base no<br/>endereço físico.</li> </ol>                                                        |
|----------------------------------------------------------------|---------------------------------------------------------------------------------------------|----------------------------------------------------------------------------------------------------|
| Telegramas<br>físicos:<br>Repetição se<br>erros em<br>sublinha | 1. não<br><b>2. até 3 repetições</b> 3. uma<br>repetição                                    | Após erro de transmissão de sublinha (por exemplo, devido à falta<br>receptor) Telegramas físicos:<br>1. O telegrama físico não é repetido.<br>2. O telegrama físico é repetido até 3 vezes.<br>3. O telegrama físico será repetido apenas uma vez.        |
| Telegramas do grupo:<br>Repetição se<br>erros em<br>sublinha   | 1. não<br><b>2. até 3 repetições</b> 3. uma<br>repetição                                    | Após erro de transmissão de sublinha (por exemplo, devido à falta<br>receptor) Telegramas de grupo: 1.<br>O telegrama de grupo não é repetido.<br>2. O telegrama do grupo é repetido até 3 vezes.<br>3. O telegrama do grupo será repetido apenas uma vez. |
| confirmações<br>de telegrama<br>na sublinha                    | <ol> <li>se roteado</li> <li>sempre</li> </ol>                                              | <ol> <li>Os telegramas encaminhados para a linha principal IP são confirmados por um<br/>ACK na sublinha.</li> <li>Cada telegrama na sublinha é confirmado por um ACK</li> </ol>                                                                           |
| Enviar<br>confirmação em<br>próprios telegramas                | Sim<br>Não                                                                                  | <ol> <li>Os telegramas enviados para a sublinha são confirmados por<br/>adicionado ACK.</li> <li>Nenhuma confirmação de ACK</li> </ol>                                                                                                    |
| Configuração da<br>sublinha<br>(KNXTP)                         | <b>Permitir</b><br>Bloquear                                                                 | Se bloqueado, pode ocorrer um download ETS para o roteador IP<br>apenas via linha IP principal.                                                                                                    |

### 5.7 Interface de configuração do barramento ETS

Geralmente, depois de obter o dispositivo, para que o dispositivo funcione normalmente, primeiro precisamos configurar

o dispositivo com parâmetros razoáveis e endereços físicos no ETS. A configuração do IP

parâmetros devem ser definidos de acordo com o ambiente de rede, e o endereço físico do

dispositivo é definido de acordo com a topologia do sistema KNX. Depois de concluir a configuração,

baixá-lo para o dispositivo.

Quando o roteador IP funciona normalmente, ele pode visualizar o endereço IP, endereço físico, número da porta e outros informações do dispositivo, conforme mostrado na Fig.5.7 abaixo. Nesta interface, o endereço físico do IP

A conexão de túnel pode ser modificada, como 15.15.241.

| Curr       | rent Interface                                           |                      |                   | 👍 IP Tunnelir           | ng            |
|------------|----------------------------------------------------------|----------------------|-------------------|-------------------------|---------------|
| 4          | 1.0.0 KNX IP Router 123<br>Individual Address: 15.15.241 |                      |                   | Name                    | -             |
| 4.600      | oficiared Interfaces 📥 Add 🚽                             | Import 1 Suport      |                   | KNX IP Router 12        | 3             |
| - 00       |                                                          |                      |                   | Host Individual Address |               |
| 4          | 新连接                                                      | 0.0.0.3671           |                   | 1.0.0                   |               |
| - Dis      | covered Interfaces                                       |                      |                   | Individual Address      |               |
| 4          | 1.0.0 KNX IP Router 123                                  | 192.168.192.241:3671 | 1C:87:76:8F:57:9E | 15.15.241               | Address free? |
| ÷          | KNX USB Interface (Video-Star)                           |                      |                   | IP Address              |               |
| <b>H</b> 2 | Realtek PCIe GBE Family Controller                       | 239.0.0.0            | 40:8D:5C:9A:10:E7 | 192.108.192.241         |               |
| <b>E</b>   | Realtek PCIe GBE Family Controller                       | 239.0.0.0            | 40:8D:5C:9A:10:E7 | 2671                    |               |
| ÷          | USB-STKNX (STmicroelectronics Internation                | al N.V.)             |                   | MAC Address             |               |
|            |                                                          |                      |                   | MAC Address             |               |
|            |                                                          |                      |                   | 1C:87:70:8F:57:9E       |               |

Fig.5.7 Interface de configuração do barramento ETS

GVS

### Roteador IP K-BUS® KNX /EIB KNX

# Capítulo 6 Estado de Entrega

O roteador IP é fornecido com as seguintes configurações padrão de fábrica:

| Endereço físico                                                                          | 15.15.0                                 |
|------------------------------------------------------------------------------------------|-----------------------------------------|
|                                                                                          | 15.15.241                               |
| Falses falses and severe a la fast ID                                                    | 15.15.242                               |
| Endereço físico para conexoes de tunel IP                                                | 15.15.243                               |
|                                                                                          | 15.15.244                               |
| configuração de IP                                                                       |                                         |
| atribuição de endereço IP                                                                | DHCP/IP Automático                      |
| endereço multicast de roteamento IP                                                      | 224.0.23.12                             |
| Linha principal (linha principal IP pa                                                   | ara sublinha TP)                        |
| Telegramas de grupo (grupo principal 013)                                                | Filtro (a tabela de filtros está vazia) |
| Telegramas de grupo (grupo principal 1431)                                               | Filtro                                  |
| Telegramas físicos                                                                       | Filtro                                  |
| Sublinha (sublinha TP para linha pr                                                      | rincipal IP)                            |
| Telegramas de grupo (grupo principal 013)                                                | Filtro (a tabela de filtros está vazia) |
| Telegramas de grupo (grupo principal 1431)                                               | Filtro                                  |
| Telegramas físicos                                                                       | Filtro                                  |
| Telegrama físico: Repetição se houver erros na sublinha<br>(KNXTP)                       | Até 3 repetições                        |
| Telegrama de grupo: Repetição se houver erros na sublinha                                | Até 3 repetições                        |
| (KNXTP)                                                                                  |                                         |
|                                                                                          |                                         |
| Confirmações de telegramas online (KNX TP)                                               | Se roteado                              |
| Confirmações de telegramas online (KNX TP)<br>Enviar confirmação nos próprios telegramas | Se roteado<br>Não                       |

# Capítulo 7 Configuração da Web

A configuração da Web é normalmente usada para modificar endereços IP e nomes de dispositivos e atualizar dispositivos.

Tabelas de filtragem específicas, multicast e outras funções precisam ser configuradas no ETS.

Digite o endereço IP do dispositivo no navegador da web para entrar na interface de configuração da web do

roteador IP, conforme mostrado na Fig.7.1 abaixo.

| $\rightarrow G$ () Not secure | 192.168.192.240            | a c | 9 |
|-------------------------------|----------------------------|-----|---|
| - Alatin -                    |                            |     |   |
| Device Name:                  | KNXnetIP Router            |     |   |
| Software Version:             | 0.15                       |     |   |
| Firmware Date:                | Jun 23 2021 09:22:11       |     |   |
| MAC Addr.:                    | 1C:87:76:90:60:55          |     |   |
| IP GetMethod:<br>(DHCP=4)     | 1                          |     |   |
| IP Addr.:                     | 192.168.192.240            |     |   |
| Subnet Mask:                  | 255.255.248.0              |     |   |
| Gateway:                      | 192.168.192.2              |     |   |
|                               | Save And Reset             |     |   |
| Select the firmware:          | Choose File No file chosen |     |   |

Fig.7.1 Interface de configuração da web do roteador IP

ÿ Nome do dispositivo: exibe ou define o nome do dispositivo.

ÿ Versão do software: exibe a versão do software.

ÿ Data do Firmware: Exibe a data do firmware do dispositivo.

ÿ Endereço MAC: Exibe o endereço MAC.

ÿ IP GetMethod: O método para obter o endereço IP. Quando o valor é definido como 1, representa o IP fixo

endereço. O endereço IP personalizado, a máscara de sub-rede e o gateway padrão podem ser inseridos abaixo. Quando o valor é definido como

4, o endereço IP é atribuído automaticamente através do servidor DHCP.

ÿ IP Addr.: Exibe ou define o endereço IP.

ÿ Máscara de sub-rede: exibe ou define a máscara de sub-rede.

ÿ Gateway: exibe ou define o gateway.

ÿÿSalvar e redefinirÿ: Clique neste botão para salvar e redefinir após a conclusão das alterações de configuração. Neste momento,

a página irá saltar para a interface conforme mostrado na Fig.7.2, indicando que o dispositivo está reiniciando. Depois de reiniciar, o

página retornará automaticamente para a interface de configuração.

| S KNXnetIP | Config      | ×    | +                   |
|------------|-------------|------|---------------------|
| ← → C      | ▲ 不安全   192 | .168 | 8.195.46/config.cgi |

Fig.7.2

ÿ Selecione o firmware: É usado para atualizar o firmware do dispositivo. Clique no botão [Escolher arquivo] para

escolha o firmware do dispositivo atualizado e clique no botão [Upload] para atualizar o dispositivo.

Observação: Se o usuário não souber ou esquecer o endereço IP, redefina o endereço IP do dispositivo para o

endereço padrão de 192.168.2.200 pressionando longamente o botão de programação 5s do roteador IP e, em seguida,

insira este endereço IP no navegador para entrar na interface de configuração da web do dispositivo e altere o

configurações de IP e salve.